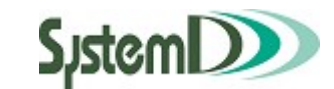

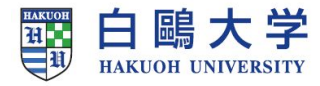

# CampusPlan

## **Register lecture**

学生 Web 履修登録 ユーザーガイド

2022/3/1 第 9.3 H版

白鷗大学 学務部

## ◆目次◆

| 1 | Web 履修申請                 | 41 |
|---|--------------------------|----|
|   | 1-1 Web 履修申請全体フロー        | 41 |
|   | 1-2 Web 履修申請の起動          | 42 |
|   | 1-3 履修申請(時間割)            | 43 |
|   | ①時間割形式での通常講義の履修申請        | 44 |
|   | ②集中講義の履修申請               | 49 |
|   | ③資格の申請                   | 53 |
|   | ④成績状況の参照                 | 54 |
|   | 【必須】履修申請確認→履修申請チェック→登録確定 | 55 |
|   | 1-4 履修チェック結果(時間割)        | 58 |
|   | ①履修確定情報の確認               | 59 |
|   | ②履修エラーの確認                | 60 |
|   | ③履修情報の PDF 出力            | 61 |
|   | 1-5 履修状況表示(時間割)          | 62 |
|   | 1-6 抽選結果参照               | 63 |

## 1 Web 履修申請

## 1-1 Web 履修申請全体フロー

Web 履修申請の全体フロー図

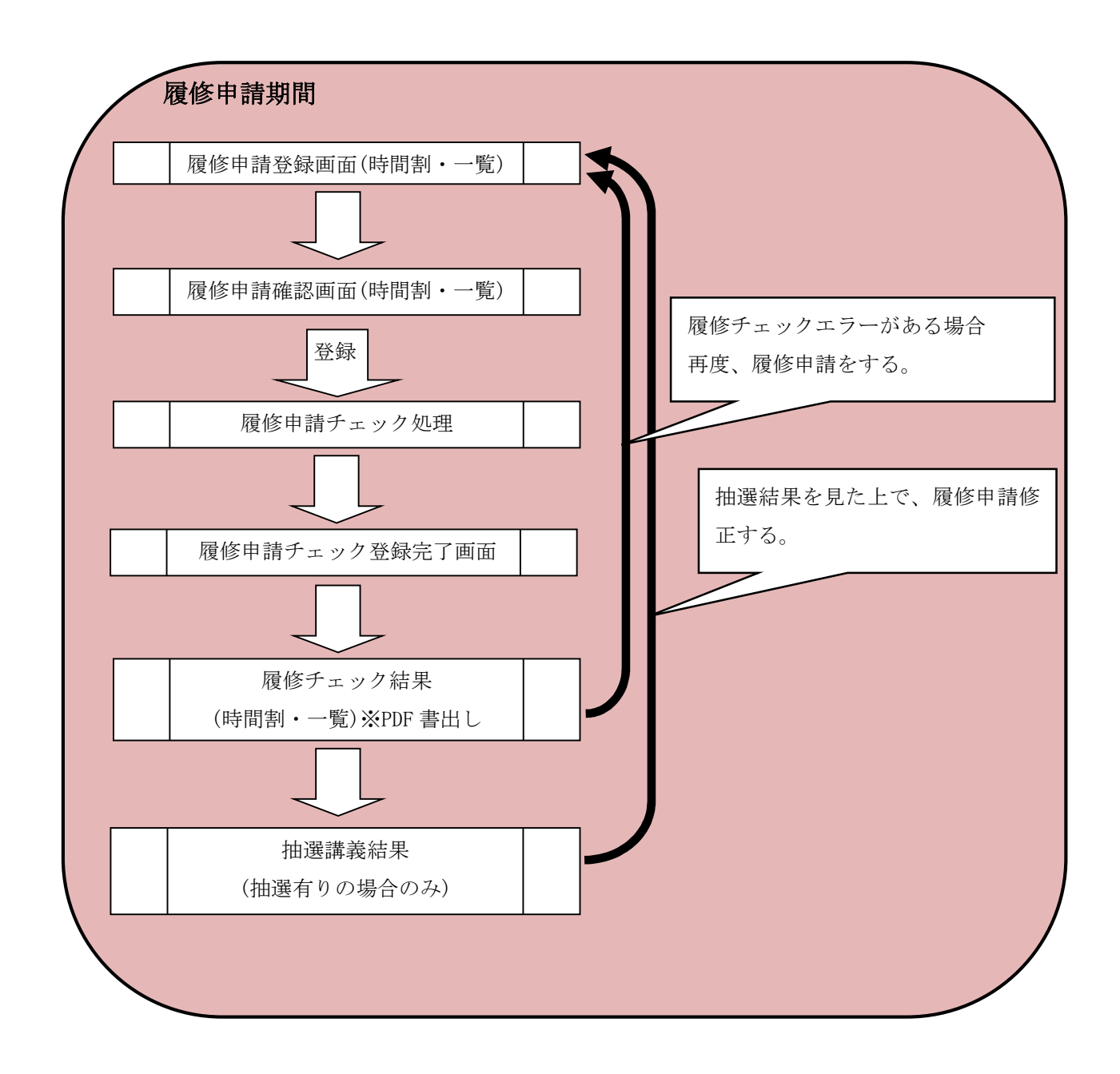

### 1-2 Web 履修申請の起動

- 学生用 Web サービスを起動します。
- ② 学生用メニューから「Web 履修申請」をクリックすると、「Web 履修申請」メニューが表示されます。

|                                       |                                         |                    | _ <b>_</b> X |     |
|---------------------------------------|-----------------------------------------|--------------------|--------------|-----|
| ← → C  demoserver02/gakusei/web/      | CplanMenuWeb/UI/MainMenu.aspx           |                    | ☆ =          |     |
| System D Campus Pla                   | n Web Service                           | く<br>メインメニュー 日グアウト |              |     |
| 一 櫛笥 一徳 様                             |                                         | פגא 🔒              | - ド変更        |     |
| ⊾Web履修申請 ⊾Webシラバス ⊾Web学生力川            | テ はWeb就職 はWeb時間割参照 は試験時間割参照 は           | Web揭示板 L Web奨学金申請  |              |     |
| Feb履修申請                               |                                         | Peb就職              |              | クリッ |
| のキャンパスプラン ×                           |                                         |                    |              |     |
| ← → C                                 | DplanMenuWeb/UI/Categon w?system_cd=WRS |                    | ☆ ≡          |     |
| (Item) CampusPla                      | n Weh Service                           | 0 0                | 2            |     |
|                                       |                                         | メインメニュー ログアウト      | AN7          |     |
| 1 1 1 1 1 1 1 1 1 1 1 1 1 1 1 1 1 1 1 |                                         | iii //20~          | 小文史          |     |
| O ₩eb履修申請                             |                                         |                    |              |     |
|                                       |                                         |                    |              |     |
| ◎ 履修状况表示(時間割)                         | 現在の履修状況を表示します。                          |                    |              |     |
| ● 履修甲請(時間割)                           | 履修の申請を行います                              |                    |              |     |
| ●腹隙ナエック結末(時間語)                        | 資料をナエックの結果を表示します。<br>ニーマ調想するに、ナオ        |                    |              |     |
|                                       | コース週代で口いより。                             |                    |              |     |
|                                       |                                         |                    |              |     |
|                                       |                                         |                    |              |     |
|                                       |                                         |                    |              |     |
|                                       |                                         |                    |              |     |

以下のメニューがあります。

- ◆履修状況表示(時間割)・・・履修状況を表示します。
- ◆履修申請(時間割)・・・履修申請を行えます。
- ◆履修チェック結果(時間割)・・・履修申請のチェック結果を表示します。
- ◆ コース選択 ・・・コースの変更が可能な学科専攻のみ表示されます。

## 1-3 履修申請(時間割)

Web 履修申請のメニューにて「履修申請(時間割)」をクリックすると

下記のような画面が表示されます。

| ▲ 履修申請(    | (時間割) × ×                                                                                                    |                                                                     |                                                                     |            |                                                                                                    |                                                                    |                      |       |                  |   |
|------------|----------------------------------------------------------------------------------------------------|---------------------------------------------------------------------|---------------------------------------------------------------------|------------|----------------------------------------------------------------------------------------------------|--------------------------------------------------------------------|----------------------|-------|------------------|---|
| ← → C      | demoserver02/Gak                                                                                                    | kusei/web/Rishu/WebR                                                | RishuShinseiJi                                                      | ikanwari/U | I/WRS_RishuShinseiJika                                                                                                    | anwari.aspx                                                        |                      |       | 5                | Ξ |
| Systeml    | )) Camp                                                                                                    | usPlan Web S                                                        | ervice                                                              |            |                                                                                                    |                                                                    | <b>0</b><br>X1777==- | ログアウト | <b>?</b><br>\\\7 | - |
| 一 櫛笥 -     | 一德 様                                                                                                    |                                                                     |                                                                     |            |                                                                                                    |                                                                    |                      | 🔒 MZ  | フード変更            |   |
|            |                                                                                                    |                                                                     |                                                                     |            |                                                                                                    |                                                                    |                      |       |                  |   |
| O 履修申言     | 請(時間割)【前期】                                                                                                    |                                                                     |                                                                     |            |                                                                                                    |                                                                    |                      |       |                  |   |
|            |                                                                                                    |                                                                     |                                                                     |            |                                                                                                    |                                                                    |                      |       |                  |   |
| 通年科目       |                                                                                                    | 前期科目                                                                |                                                                     | 後期科目       |                                                                                                    | 集中講義等                                                              | ž                    |       |                  |   |
| 0単位        | 1 2                                                                                                    | 30単位                                                                |                                                                     | 2単位        |                                                                                                    | 4単位                                                                |                      |       |                  |   |
| <b>日</b> 履 | 修時間割 🛛 🛃 集中語                                                                                                    | 講義入力                                                                |                                                                     |            |                                                                                                    |                                                                    | (3)                  |       | (4)              |   |
| 前期         | Campus Lantweb Service       x472.2.       0770 k       x17         Strain (shift)       x472.2.       0770 k       x17         Strain (shift)       x472.2.       0770 k       x17         Strain (shift)       x472.2.       x170 k       x17         Strain (shift)       x170 k       x170 k       x17         Strain (shift)       x17       x17       x17         Strain (shift)       x11       x17       x17       x17         Strain (shift)       x11       x11       x17       x17       x17         Strain (shift)       x11       x11       x17       x17       x17         Strain (shift)       x11       x11       x17       x17       x17         Strain (shift)       x11       x11       x17       x17       x17       x17         Strain (shift)       x11       x11       x17       x17       x17       x17       x17       x17         Strain (shift)       x11       x17       x17       x17       x17       x17       x17       x17       x17       x17       x17       x17       x17       x17       x17       x17       x17       x17       x17       x17       x17 |                                                                     |                                                                     |            |                                                                                                    |                                                                    |                      |       |                  |   |
|            | 月曜日                                                                                                    | 火曜日                                                                 | 水曜日                                                                 |            | 木曜日                                                                                                    | 金曜日                                                                |                      | 土曜日   |                  |   |
| 1時限        | ■ 機械工学概論Ⅱ<br>10010020<br>寄山正一<br>大通料目<br>一般教務務料目<br>212<br>選択2単位<br>前期                                                                                                    | 国際商務論 II<br>1113220<br>貴島 美琴<br>専門科目<br>選択科目<br>203<br>選択 2単位<br>前期 | Ð                                                                   |            | <ul> <li>会計学基礎</li> <li>11131040</li> <li>土方 雅人</li> <li>専門科目</li> <li>必修科目</li> <li>2 15</li> <li>選択 2単位</li> <li>育剤</li> </ul> | 0                                                                  |                      | 0     |                  |   |
| 2時限        | D                                                                                                    | 英語Ⅲ<br>10021032<br>異園 結利<br>共通州目<br>英語科目<br>2 1 7<br>選択 2単位<br>前期前半 | ▲ 演習Ⅳ<br>11111040<br>鳥羽 当麻<br>専門科目<br>必修科目<br>視聴覚室1<br>選択 2単位<br>前期 |            | 情報総合用工<br>1000180<br>近面 時利<br>共通4日<br>一般数素4日<br>103<br>選択2単位<br>前期                                                               | 国際金融<br>11102040<br>井上 歇太<br>学部共通科目<br>選択科目<br>101<br>選択 2単位<br>前期 | Â                    | 0     |                  |   |

時間割形式での通常講義の履修申請、②集中講義の履修申請、③抽選結果の参照、④成績状況の参照が可能です。

本マニュアルでは「①時間割形式での履修申請方法」を中心に説明します。

※どの操作を行っても、最後に「登録」の操作が必要になります。

(操作手順は「【必須】登録 → 履修申請チェック」に記載しています。)

#### 時間割形式での通常講義の履修申請

メニューから「履修申請(時間割)」をクリックした際に表示される入力画面で操作を行います。 画面右上に表示されているメニュー「履修時間割」をクリックしても同じ画面が表示されます。 前期と後期に分けて表示されています。スクロールバーの操作でも表示可能ですが、 画面の左上 に用意されているボタンでも表示可能です。

各曜日時限ごとに登録枠があり、新しく履修申請する講義の追加や登録済みの講義の削除が可能 です。

登録済みの講義を変更したい場合は、削除→追加の手順で操作可能です。

#### ※追加や削除の操作を確定するには、「登録」の操作が必要です。

(操作手順は、55ページの「【必須】登録 → 履修申請チェック」に記載しています。)

・新しい講義を追加

前期

曜日時限の枠に表示されているボタンが「+」となっている場合、 その曜日時限には履修している講義がありません。

「+」ボタンをクリックすれば新しい講義を追加できます。

[1] 講義の追加、 [1] 講義の削除

|     | 月曜日                                                                   | 火曜日                                                              | 水曜日                               | 木曜日                                                               |
|-----|-----------------------------------------------------------------------|------------------------------------------------------------------|-----------------------------------|-------------------------------------------------------------------|
| 1時限 | ● 機械工学概論Ⅱ<br>10010020<br>青山正→<br>共通科目<br>→般教義科目<br>212<br>選択2単位<br>前期 | 国際商務論Ⅱ<br>11132220<br>黄島美琴<br>専門科目<br>選択科目<br>203<br>選択2単位<br>前期 | ₽<br><i>↑ リッ↑</i>                 | 会計学<br>11131040<br>土方 郡人<br>専門科目<br>必修科目<br>2 1 5<br>選択 2単位<br>前期 |
| 2時限 | 0                                                                     | 英語<br>10021032<br>黒岡 納利<br>共通科目                                  | ▲ 演習Ⅳ<br>1111040<br>鳥羽 当麻<br>専門科目 | ■ 情報活<br>10010180<br>近藤 飾利<br>共通科目                                |

「講義検索」画面が表示され、選択した曜日時限に開講されている講義の内、履修可能な 講義が一覧表示されます。

履修したい講義を確認し、「選択」ボタンをクリックしてください。

|              | 一德様       |               |          |               |                |                       |     |          |    | Ø  | ウイン | ドウを | 閉じる |    |     |
|--------------|-----------|---------------|----------|---------------|----------------|-----------------------|-----|----------|----|----|-----|-----|-----|----|-----|
| ) 講義校        | <u></u>   |               |          |               |                |                       |     |          |    |    |     |     |     |    |     |
| 前期水          | <曜 1限     | Į             |          |               |                |                       |     |          |    |    |     |     |     |    |     |
| 2+ 11/ /4 3L |           | (40++-)       |          |               |                |                       |     |          |    |    |     |     | _   |    |     |
| 淡白杵剱         | 117 (1-   | 「仟日を表示」       |          |               |                | クリック                  |     |          |    |    |     |     |     |    |     |
|              | 講義コー<br>ド | 講義名称          | 講義<br>副題 | 関連学則科目        | 講義<br>開講<br>時期 | 校地                    | 講義区 | 代表<br>教員 | 科目 | 分類 | 必選  | 単位  | 隔调  |    |     |
| 選択           | 10021060  | 初級TOEI<br>C B |          | 初級TOEI<br>C B | 後期             | 鳥丸学院大学(からすま<br>キャンパス) | 分講義 | 斎藤<br>次郎 | 共調 | 追加 | 巾を  | 行机  | っな  | い場 | 合は  |
|              |           |               | 20       |               |                | <>                    |     | 773-7    |    | ク  | リッ  | クコ  | して  | くだ | さい。 |
|              |           |               |          |               |                |                       |     |          |    |    |     |     |     |    |     |

選択した講義が入力画面の曜日時限に表示されます。

### 前期 [1] 講義の追加、[1] 講義の削除

|     | 月曜日                                                                    | 火曜日                                                               | 水曜日                                                                           | 木曜日                                                                                                    |
|-----|------------------------------------------------------------------------|-------------------------------------------------------------------|-------------------------------------------------------------------------------|----------------------------------------------------------------------------------------------------|
| 1時限 | ● 機械工学概論Ⅱ<br>10010020<br>青山正→<br>共通科目<br>- 般教義科目<br>212<br>選択2単位<br>前期 | 国際商務論<br>11132220<br>黄島 美琴<br>専門科目<br>選択科目<br>203<br>選択 2単位<br>前期 | ■ 初級TOEIC B<br>10021060<br>斎藤 次郎<br>共通料目<br>英語料目<br>視聴覚室1<br>選択 2単位<br>後期(前期) | <ul> <li>会計:</li> <li>11131040</li> <li>土方 雅人</li> <li>専門料目</li> <li>必修料目</li> <li>215</li> <li>選択 2単位</li> <li>前期</li> </ul> |
| 2時限 | Ð                                                                      | 英語<br>10021032<br>黒岡 跡利<br>共通科目                                   | ▲ 演習IV<br>11111040<br>鳥羽 当麻<br>専門科目                                           |                                                                                                    |

新しい講義を追加する操作は以上です。

#### ※追加や削除の操作を確定するには、「登録」の操作が必要です。

(操作手順は、55ページの「【必須】登録 → 履修申請チェック」に記載しています。)

・登録している講義を削除

曜日時限の枠に表示されているボタンが「-」となっている場合、 表示されている講義を既に履修申請しています。

(履修チェックが終了しているかどうかにかかわらず表示されます)

「-」ボタンをクリックすれば登録済みの講義を削除できます。

前期 [日] 講義の追加、[日] 講義の削除

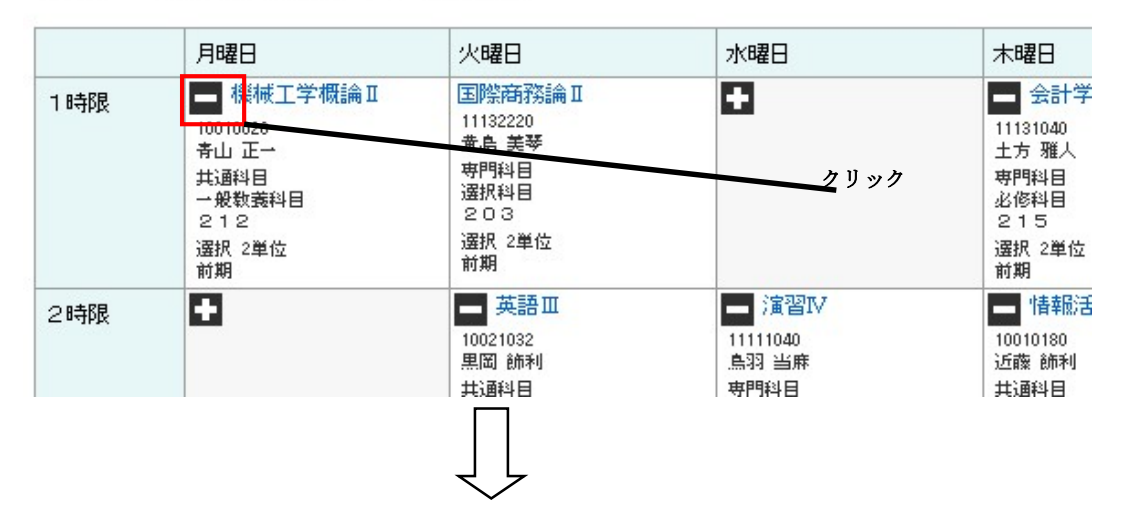

確認のダイアログが表示されます。

削除してよければ「OK」ボタンをクリックしてください。

「キャンセル」をクリックすると削除されません。

| ページ demoserver02 の記述: X |      |
|-------------------------|------|
| 削除しますか?                 |      |
|                         |      |
| OK キャンセル                | クリック |
|                         |      |
|                         |      |
| ج ل <u>ج</u>            |      |

ダイアログが消え、表示されていた講義が削除されています。

|     | 月曜日 | 火曜日                                                                 | 水曜日                                | 木曜日                                                                                                    |
|-----|-----|---------------------------------------------------------------------|------------------------------------|----------------------------------------------------------------------------------------------------|
| 1時限 |     | 国際商務論II<br>11132220<br>黄島 美琴<br>専門科目<br>選択科目<br>203<br>選択 2単位<br>前期 | ÷                                  | <ul> <li>会計</li> <li>11131040</li> <li>土方 雅人</li> <li>専門料目</li> <li>必修料目</li> <li>215</li> <li>選択 2単1</li> <li>前期</li> </ul> |
| 2時限 | 0   | 英語<br>10021032<br>黒岡 師利<br>共通科目                                     | ■ 演習IV<br>1111040<br>鳥羽 当府<br>専門科目 | ■ コン<br>分析<br>11102100<br>紺野 勇一                                                                                              |

前期 [王] 講義の追加、 [王] 講義の削除

講義を削除する操作は以上です。

#### ※追加や削除の操作を確定するには、「登録」の操作が必要です。

(操作手順は、55ページの「【必須】登録 → 履修申請チェック」に記載しています。)

※登録を削除できない講義(抽選当選済講義、強制履修講義)

講義情報が表示されているが、「+/-」のボタンが表示されていない情報は 本システムからの削除は行えません。

前期 [1] 講義の追加、[1] 講義の削除

|     | 月曜日                                                                                                    | 火曜日                                                               |                                                             |
|-----|----------------------------------------------------------------------------------------------------|-------------------------------------------------------------------|-------------------------------------------------------------|
| 1時限 | <ul> <li>● 機械工学概論Ⅱ</li> <li>10010020</li> <li>青山正一</li> <li>共通料目</li> <li>一般数義科目</li> <li>212</li> <li>選択2単位</li> <li>前期</li> </ul> | 国際商務論Ⅱ<br>11132220<br>黄島美琴<br>専門科目<br>選択科目<br>203<br>選択 2単位<br>前期 | 削除の操作は行えません。                                                |
| 2時限 | 0                                                                                                    | 英語<br>10021032<br>黒岡 飾利<br>共通科目                                   | ▲ 演習IV 情報活<br>11111040 10010180<br>点羽 当麻 近藤 師利<br>専門科目 共通科目 |

Г

・講義のシラバス情報を参照

講義名称をクリックするとシラバス情報が確認できます。

履修申請(時間割)画面、講義検索画面のどちらからでも同じ操作が可能です。

| )履修申請(時間割)                                              | 【前期】                            |                                      | 0 講義村  | أيم       |             |                |            |                |                       |      |
|---------------------------------------------------------|---------------------------------|--------------------------------------|--------|-----------|-------------|----------------|------------|----------------|-----------------------|------|
| 通年科目<br>0単位                                             | 前期科目<br>30単位                    |                                      | 前期 月   | 曜 1陈      | ł           |                |            |                |                       |      |
| ■ 履修時間割                                                 | 🛃 集中講義入力                        | ➡ 資格入力                               | 該当件數   | 6件(1-     | 6件目を表示      | <del>.</del> ) |            |                | <>                    |      |
|                                                         | □ 請義の削除<br>火曜日 ▲Ⅱ 国際商務論Ⅱ        | 水曜日                                  |        | 講義コー<br>ド | 講義名称        | 講義<br>副題       | 関連学則<br>科目 | 講義<br>開講<br>時期 | 校地                    | 講義区分 |
| 10010020<br>青山 正一<br>共通科目                               | 世1000220<br>黄島 美琴<br>専門科目       |                                      | 200 IV | 10010020  | 機械工学<br>概論Ⅱ |                | 機械工学<br>概論 | 前期             | 鳥丸学院大学(からすまキ<br>ャンパス) | 講義   |
| <ul> <li>一般教義科目</li> <li>212</li> <li>選択 2単位</li> </ul> | 道沢科日<br>203<br>選択 2単位           | それそれシリッ                              | 選択     | 11102010  | 金融業務        |                | 金融実務       | 前期             | 鳥丸学院大学(からすまキ<br>ャンパス) | 講義   |
| TT JAN                                                  |                                 |                                      |        | 1000001   |             |                | 機械工学       | 後期             | 鳥丸学院大学(からすまキ          | 講    |
|                                                         |                                 | ~                                    |        |           |             |                |            |                |                       |      |
| 択した講義の                                                  | シラバス画[<br>cle Chrome            | 面が表示されま                              | ます。    |           |             | X              | 1          |                |                       |      |
| demoserver02/Gaku                                       | sei/web/Svllabus/WebSvllabusSam | ho/UT/WSL SyllahusSansho asny?P1=100 | 10020  |           |             |                |            |                |                       |      |

| noserver02/Gakusei/ | /web/Syllabus/WebSyllabusSans                                                                                          | ho/UI/WSL_SyllabusSansho.aspx?P1=1001                                                            | 0020                                |             |    |                |
|---------------------|----------------------------------------------------------------------------------------------------|--------------------------------------------------------------------------------------------------|-------------------------------------|-------------|----|----------------|
| i,stemD             | CampusP                                                                                                    | lan Web Service                                                                                  |                                     | <b>?</b>    | ^  |                |
| 🖪 櫛笥 一德             | 存兼                                                                                                    |                                                                                                  |                                     | 😵 ウインドウを閉じる |    |                |
| ○ シラバス参             | 照                                                                                                    |                                                                                                  |                                     | PRINT       |    |                |
| 建筑力                 | <b>编标工学家注</b> 工                                                                                                    |                                                                                                  |                                     |             |    |                |
| (和問題)               | 始報上子報調工                                                                                                    |                                                                                                  |                                     |             |    |                |
| 間調査任部署              | 烏丸学院大学工学部機械工                                                                                                    | 学科                                                                                               |                                     |             |    |                |
| 講義開請時期              | 未定                                                                                                    | 請義区分                                                                                             | 請義                                  |             | Шп |                |
| 基準単位数               | 2                                                                                                    | 時間                                                                                               | 15.00                               |             |    | 当日々たカリックするしま   |
| 代表曜日                | 未定                                                                                                    | 代表時限                                                                                             | 未定                                  |             |    | 教員石を クリソク りつこみ |
| 科目分類名               | 根碱工学概論                                                                                                    |                                                                                                  |                                     |             |    | 号切ん両子がまニャルナナ   |
| 科目分野名               | 根械工学概論                                                                                                    |                                                                                                  |                                     |             | _  | 貝紹介画面が衣小されより   |
| 対象学科・年次             | 1年~3年                                                                                                    |                                                                                                  |                                     |             | TL |                |
| 必須/選択               |                                                                                                    |                                                                                                  | $\sim$                              |             |    |                |
| 担当教員                |                                                                                                    |                                                                                                  |                                     |             |    |                |
| 職種                  | 氏名                                                                                                    | 所属                                                                                               |                                     |             |    |                |
| 教授                  | ◎ 春山 正一                                                                                                    | 大学工学部供被工作                                                                                        | 4科                                  |             |    |                |
| 研究員                 | 黒岡 総子                                                                                                    | 大学院工学研究科                                                                                         |                                     |             |    |                |
| 学習目標(到達目標           | <ul> <li>機械工学の面白さ、</li> <li>1. 基礎的な機械要素、</li> <li>2. 妥当な計算法に則・</li> <li>3. 各種便能やJJS線格</li> <li>4. 製図法に則った読録</li> </ul> | 「業社会における役割、ならひに、銀焼工<br>様様などの仕組み、運動の仕組みが運動<br>た設計書が制作できること。<br>から、資料やデータを自ら探し出せるよ<br>村団面を制作できること。 | 学科学生として習得すべきこ<br>でできること。<br>うになること。 | となどを挙ばせる。   | -  | シラバスを閉じる場合は    |
| 評価方法                | 講義の出席状況、なら                                                                                                    | SCAこ宿職及びレポートの提出状況と内容                                                                             | 訂こよって評価する。                          |             |    | クリックしてください。    |
| テキスト                | 参考文献などは必要:                                                                                                    | こ応じて講義中に案内する。                                                                                    |                                     |             |    |                |
| 参考文献                | S D出版 「楊梯酸語                                                                                                    | 12月11日                                                                                           |                                     |             |    |                |
| 学生へのメッセー            | ジー根被工学を全般にわた                                                                                                    | こって説明するため、専門性は必要としな                                                                              | £L 16                               |             |    |                |
|                     |                                                                                                    |                                                                                                  |                                     |             |    |                |

シラバスを参照する操作は以上です。

#### ②集中講義の履修申請

「履修申請(時間割)」画面の右上に表示されているメニュー「集中講義入力」をクリックすると 入力画面が表示されます。

| 💿 履修               | 申請〈時間割〉                                                                 | ×                              |          |                 |             |                         |           |           |                    |            |                 | - • ×           |  |  |
|--------------------|-------------------------------------------------------------------------|--------------------------------|----------|-----------------|-------------|-------------------------|-----------|-----------|--------------------|------------|-----------------|-----------------|--|--|
| ← →                | C 🗋 de                                                                  | moserver02/Gal                 | usei/wek | v/Rishu/WebRish | uShinseiJik | anwari/UI/WRS_RishuShir | nseiJikan | vari.aspx |                    |            |                 | ☆ =             |  |  |
| Syste              | mD                                                                      | ) Camp                         | usPla    | n Web Ser       | vice        |                         |           |           |                    | - DØ       | <b>9</b><br>アウト | <b>?</b><br>ヘルフ |  |  |
| <b>凡</b> 櫛き        | 笥 一德 様                                                                  |                                |          |                 |             |                         |           |           |                    |            | סבא 🔓           | ード変更            |  |  |
| ⊾ Web履             | 、Web履修申請 ↓Webシラバス ↓Web学生カルテ ↓Web就職 ↓Web時間割参照 ↓試験時間割参照 ↓Web掲示板 ↓Web奨学金申請 |                                |          |                 |             |                         |           |           |                    |            |                 |                 |  |  |
| ● 履修申請(時間創) 7 歳 明1 |                                                                         |                                |          |                 |             |                         |           |           |                    |            |                 |                 |  |  |
|                    |                                                                         | クリッ                            | ク        |                 |             |                         |           |           |                    |            |                 |                 |  |  |
| 通年科                | ₿                                                                       |                                | 前期科目     |                 |             | 後期科目                    | 期科目 集中講義等 |           |                    |            |                 |                 |  |  |
| 0単位                |                                                                         |                                | 30単位     |                 |             | 単位 <b>4</b> 単位          |           |           |                    |            |                 |                 |  |  |
|                    | - 履修時間書                                                                 | 」 📑 集中                         | 講義入力     | ■ 資格入:          | љ           |                         |           |           |                    |            |                 |                 |  |  |
| 集中語                | 甚<br>再<br>我                                                             |                                |          |                 |             |                         |           | [         | 🖥 抽選結果             | <b>人参照</b> | 🖺 成績            | 状况参照            |  |  |
| _                  |                                                                         |                                |          |                 |             |                         |           |           |                    |            |                 |                 |  |  |
|                    | 議追加                                                                     | •/ <b>4</b> □*± <sup>-</sup> \ |          |                 |             |                         |           |           |                    |            |                 |                 |  |  |
| 該 ヨ FF             | 数 ZHF ( I·<br>講義コード                                                     | - 2 冊日 を 表示)<br>講義名称           | 講義副題     | 関連学則科目          | 講義開講時       | 期 校地                    | 講義区分      | 代表教員      | 科目分類               | 教室名        | 必選別             | 単位数             |  |  |
|                    | 10010090                                                                | 日本人のルーツ<br>をたどる                |          | 日本人のルーツを<br>たどる | 通年          | 鳥丸学院大学(からすま<br>キャンパス)   | 講義        | 紺野 勇<br>一 | 共通科目<br>一般教義<br>科目 | 視聴覚<br>室 1 | 選択              | 2               |  |  |
|                    | 11923005                                                                | 教育実習講義5                        |          | 演習 I            | 通年          |                         |           | 沖田 哲      | 資格科目               |            | 選択              | 2               |  |  |
|                    |                                                                         |                                |          |                 |             |                         |           |           |                    |            |                 |                 |  |  |
|                    |                                                                         |                                |          |                 |             |                         |           |           |                    |            | 登録              | に進む             |  |  |
| •                  |                                                                         |                                |          |                 |             |                         |           |           |                    |            |                 | •               |  |  |

履修申請している集中講義の情報が一覧で表示されています。

履修申請したい集中講義の追加や、登録済みの集中講義の削除が可能です。

#### ※追加や削除の操作を確定するには、「登録」の操作が必要です。

(操作手順は、55ページの「【必須】登録 → 履修申請チェック」に記載しています。)

#### 新しい集中講義を追加

「講義追加」ボタンをクリックすれば新しい集中講義を追加できます。

集中講義

🗒 抽選結果参照 📑 成績状況参照

登録に進む

| ₽<br>該当件 | <u>講義:ghn</u> クリック<br>素当件数 2件 (1-2件目を表示) |                 |      |                 |        |                       |      |           |                    |            |     |     |
|----------|------------------------------------------|-----------------|------|-----------------|--------|-----------------------|------|-----------|--------------------|------------|-----|-----|
| 肖耶余      | 講義コード                                    | 講義名称            | 講義副題 | 関連学則科目          | 講義開講時期 | 校地                    | 講義区分 | 代表教員      | 科目分類               | 教室名        | 必選別 | 単位数 |
|          | 10010090                                 | 日本人のルーツ<br>をたどる |      | 日本人のルーツを<br>たどる | 通年     | 鳥丸学院大学(からすま<br>キャンパス) | 講義   | 紺野 勇<br>一 | 共通科目<br>一般教養<br>科目 | 視聴覚<br>室 1 | 選択  | 2   |
|          | 11923005                                 | 教育実習講義5         |      | 演習 I            | 通年     |                       |      | 沖田 哲      | 資格科目               |            | 選択  | 2   |
|          | 11323003                                 | 42日天日時480       |      |                 | 一一     |                       |      | /TEL 6    | JB/18/147 E        |            | ABD |     |

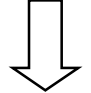

「集中講義検索」画面が表示されます。

履修したい集中講義の条件を指定し、「以上の条件で検索」ボタンをクリックしてください。

| '講義使系 = Google Chrome                                                                   |                                                                     |
|-----------------------------------------------------------------------------------------|---------------------------------------------------------------------|
| noserver02/Gakusei/web/Rishu/WebShuchuKogiKensaku/UI/WRS_ShuchuKogiKensaku.aspx?P1=2012 |                                                                     |
| Sistem DD Campus Plan Web Service                                                       | <b>?</b><br>ヘルプ                                                     |
| A 櫛笥 一徳 様                                                                               | 🛞 ウインドウを閉じる                                                         |
| ● 集中講義検索                                                                                |                                                                     |
|                                                                                         |                                                                     |
| 検索条件設定 (特に明記のない項目は前方一致検索)                                                               |                                                                     |
|                                                                                         |                                                                     |
| 講義コード 講義区分 選択な                                                                          | il 🖃                                                                |
| 講義名称 代表教員                                                                               |                                                                     |
| 講義副題         科目分類・科目分野等           (部分-致検索)         (部分-致検索)                             |                                                                     |
| 学則科目名称 必選別 選択な                                                                          | il 💽                                                                |
| 講義開講時期 選択なし 💌 🧹 選択なし 💌 単位数                                                              | ~ ~                                                                 |
| 校地 選択なし 🖃                                                                               |                                                                     |
| 以上の条件で検索 クリック                                                                           |                                                                     |
|                                                                                         |                                                                     |
|                                                                                         |                                                                     |
|                                                                                         | _                                                                   |
|                                                                                         | □□<br>・<br>・<br>・<br>・<br>・<br>・<br>・<br>・<br>・<br>・<br>・<br>・<br>・ |
|                                                                                         |                                                                     |
|                                                                                         |                                                                     |
| L L                                                                                     |                                                                     |

指定した条件に全て一致する集中講義の内、履修可能な集中講義が一覧表示されます。 履修したい集中講義を確認し、「選択」ボタンをクリックしてください。

| 🞵 櫛笥                             | 一德 様                                                            |                                                                                                    |                |                                                                                |                                 |                                                                                                    |                                 |                                                          | 6                                                                               | ウインド                                                                       | ヘルフ<br>:ウを閉し2               | 7<br>ろ                                                                                      |                    |
|----------------------------------|-----------------------------------------------------------------|----------------------------------------------------------------------------------------------------|----------------|--------------------------------------------------------------------------------|---------------------------------|----------------------------------------------------------------------------------------------------|---------------------------------|----------------------------------------------------------|---------------------------------------------------------------------------------|----------------------------------------------------------------------------|-----------------------------|---------------------------------------------------------------------------------------------|--------------------|
|                                  | 装盖给表                                                            |                                                                                                    |                |                                                                                |                                 |                                                                                                    |                                 |                                                          | ¢.                                                                              | 99491                                                                      | - Drelation                 | <i>.</i>                                                                                    |                    |
| J ≉₽∎                            | 用我們不                                                            |                                                                                                    |                |                                                                                |                                 |                                                                                                    |                                 |                                                          |                                                                                 |                                                                            |                             |                                                                                             |                    |
| 検索条                              | 件設定                                                             | (特に明記のた                                                                                                    | alu項目はi        | 前方一致検索)                                                                        |                                 |                                                                                                    |                                 |                                                          |                                                                                 |                                                                            |                             |                                                                                             |                    |
|                                  |                                                                 |                                                                                                    |                |                                                                                |                                 |                                                                                                    |                                 |                                                          |                                                                                 |                                                                            |                             |                                                                                             |                    |
| 講義コー                             | - F 🔽                                                           |                                                                                                    |                |                                                                                | 講義区分                            |                                                                                                    | 01:講                            | ¥∎                                                       |                                                                                 | _                                                                          |                             |                                                                                             |                    |
| 講義名利                             |                                                                 |                                                                                                    |                |                                                                                | 代表教員<br>科目分類・利                  | 4目分野:                                                                                                    | ¥                               |                                                          |                                                                                 | _                                                                          |                             |                                                                                             |                    |
| 再我副題                             |                                                                 |                                                                                                    |                |                                                                                | (部分一致検索                         | ;)                                                                                                    | 12210 -                         |                                                          |                                                                                 |                                                                            |                             |                                                                                             |                    |
| 子則科自                             | 3 七孙 ┃                                                          | to to 1                                                                                                    | -              | to to 1                                                                        | 心進別                             |                                                                                                    | 選択な                             |                                                          |                                                                                 | _                                                                          |                             |                                                                                             |                    |
| 講義開課                             | ₩時期   選                                                         | 1水なし 🕒                                                                                                    | □~[進           | 1次なし 🖃                                                                         | 単1豆数                            |                                                                                                    | I                               | ~                                                        |                                                                                 |                                                                            |                             |                                                                                             |                    |
| 13 2 THI                         |                                                                 | 祝なし                                                                                                    |                | -                                                                              |                                 |                                                                                                    |                                 |                                                          |                                                                                 |                                                                            |                             |                                                                                             |                    |
| 12.45                            |                                                                 |                                                                                                    |                |                                                                                |                                 |                                                                                                    |                                 |                                                          |                                                                                 |                                                                            |                             |                                                                                             |                    |
| nx 和E<br>以上                      | 上の条件で検索                                                         | <b></b>                                                                                                    |                |                                                                                |                                 |                                                                                                    |                                 |                                                          |                                                                                 |                                                                            |                             |                                                                                             |                    |
| ۹×۳6                             | レの条件で検索                                                         |                                                                                                    |                |                                                                                |                                 |                                                                                                    |                                 |                                                          |                                                                                 |                                                                            |                             |                                                                                             |                    |
| 1X <sup>2</sup> 世<br>以上<br>該当件数  | <br>上の条件で検索<br>3件(1-3                                           | 件目を表示)                                                                                                    | )              |                                                                                |                                 |                                                                                                    |                                 |                                                          |                                                                                 |                                                                            |                             | 1                                                                                           |                    |
| •1X <sup>4/2</sup><br>以上<br>該当件数 | 送<br>Lの条件で検索<br>3件(1-3<br>講義コード                                 | 条<br>件目を表示】<br>講義名称                                                                                                    | )<br>講義副題      | 関連学則科目                                                                         | < ><br>講義開講時期                   | 校地                                                                                                    | 講義区分                            | 代表教員                                                     | 科目分類                                                                            | 必選別                                                                        | 単位数                         | ]                                                                                           |                    |
| 1X4E<br>該当件数<br>選択               | この条件で検索<br>3件(1-3<br>講義コード<br>10010090                          | *<br><b> 件目を表示:</b><br>講義名称<br>日本人の<br>ルーツを<br>たどる                                                                                                    | , 講義副題         | <b>関連学則科目</b><br>日本人のルー<br>ツをたどる                                               | < ><br>講義開講時期<br>通年             | 校地<br>鳥院でから<br>すまンパ<br>ンパ                                                                                                    | 講義区分                            | 代表教員<br>紺野 勇                                             | 科目分類<br>共通科目<br>一般教義<br>科目                                                      | 必選別<br>選択                                                                  | 単位数<br>2                    |                                                                                             |                    |
| 1X-2E<br>該当件数<br>選択<br>選択        | Lの条件で検索<br>3件(1-3<br>講義コード<br>10010090                          | #目を表示:       講義名称       日本人のを<br>ルとごる       日本人の<br>たどる       日本人の<br>たどる       日本人の<br>歴史                                                                                                    | ■<br>講義副題<br>■ | 関連学則料目       日本人のルー<br>ツをたどる       日本人のルー<br>ツをたどる                             | < ><br>講義開講時期<br>通年<br>通年       | 校<br>地<br>丸<br>大かま<br>ン<br>)<br>丸<br>天<br>か<br>ま<br>ン<br>)<br>丸<br>天<br>、<br>か<br>ま<br>ン<br>)<br>丸<br>大<br>、<br>か<br>ま<br>ン<br>、<br>、<br>、<br>、<br>、<br>、<br>、<br>、<br>、<br>、<br>、<br>、<br>、<br>、<br>、<br>、<br>、<br>、                                                                                                | i請義区分<br>請義<br>講義               | 代表教員<br>紺野 勇<br>紺野 勇                                     | 科目分類           共通科目           共通科目           共通科目           共通科目           共通科目 | <ul> <li>必選別</li> <li>選択</li> <li>選択</li> </ul>                            | <b>単位数</b><br>2<br>2        |                                                                                             |                    |
| 1X-2E                            | この条件で検索<br>3件 (1-3<br>講義コード<br>10010090<br>10010091<br>11991351 | 株        詳細        講講義名称        日本人の<br>ルーツを<br>たどる        日本人の<br>たどる        日本人の<br>ルーツを<br>たどる        日本県の<br>に        図書館情報<br>取写                                                                                                    | 講義副題           | 関連学則科目<br>日本人のルー<br>ツをたどる<br>日本人のルー<br>ッをたどる<br>のルー<br>ツをたどる<br>四書館情報学<br>概論 I | < ><br>講義開講時期<br>通年<br>通年<br>通年 | 校地         熱院(すた)           魚院(すた)         丸大かまン)           丸大かまン)         丸大かまン)           丸大かまン)         丸大かまン)           丸大かまン)         丸大かまン)                                                                                                    | 講義区分<br>読義<br>講義<br>講義          | 代表教員       紺丁 勇       細丁 勇       湘丁 単田 総                 | 科目分類       共通科目       一般教養       十一般教養       共通科目       英格利目       資格       1   | <ul> <li>必選別</li> <li>選択</li> <li>選択</li> <li>自力口を</li> <li>クリ、</li> </ul> | 単位数<br>2<br>2<br>と行え<br>ックー | -<br>-<br>-<br>-<br>-<br>-<br>-<br>-<br>-<br>-<br>-<br>-<br>-<br>-<br>-<br>-<br>-<br>-<br>- | 場合 <i>に</i><br>してい |
| 1×+E<br>以上<br>該当件数<br>選択<br>選択   | この条件で検索<br>3件(1-3<br>講義コード<br>10010090<br>10010091<br>111991351 | 株         株         株         株         株         講義名称         日本人のの<br>たどろう         日本人のを<br>たどろう         日本人のを<br>たどろう         日本人のの<br>たどろう         日本人のの<br>たどろう         日本人のの<br>日本人のの<br>たどろう         日本人のの<br>日本人のの<br>日本人のの<br>日本人のの<br>日本<br>日本<br>日本<br>日本<br>日本<br>日本<br>日本<br>日本<br>日本<br>日本<br>日本<br>日本<br>日本 | · 講義副題         | 関連学則科目<br>日本人のルー<br>ツをたどる<br>日本人のルー<br>ツをたどる<br>の<br>クリック<br>図書館情報学<br>概論I     | > < > 講義開講時期 通年 通年 通年 < > < >   | 校地鳥院(す+ス)鳥院(かまン)丸大かまン)丸大かまン)丸大かまン)丸大かまン)シーンシーンシーンシーンシーンシーンシーンシーンシーンシーンシーンシーンシーンシーンシーンシーンシーンシーンシーンシーンシーンシーンシーンシーンシーンシーンシーンシーンシーンシーンシーンシーンシーンシーンシーンシーンシーンシーンシーンシーンシーンシーンシーンシーンシーンシーンシーンシーンシーンシーンシーンシーンシーンシーンシーンシーンシーンシーンシーンシーンシーンシーンシーンシーンシーンシーンシーンシーンシーンシーンシーンシーンシーンシーンシーンシーンシーンシーンシーンシーンシーンシーンシーンシーンシーンシーンシーンシーンシーン< | 講義区分       講義       講義       講義 | 代表教員         紺野 勇         補野 勇         湘野 勇         沖田 総 | 科目分類       共通科目       十一般教養       十一般教養       第二日       資格       〕              | 必選別       選択       選択       自力口を       ケリッ                                 | 単位数<br>2<br>2<br>と行れ<br>ックし | -<br>-<br>-<br>-<br>-<br>-<br>-<br>-<br>-<br>-<br>-<br>-<br>-<br>-<br>-<br>-<br>-<br>-<br>- | 場合に                |

選択した集中講義が入力画面の一覧に追加表示されます。

#### 集中講義

#### 🗒 抽選結果参照 📑 成績状況参照

| l l | 購追加           |                 |      |                 |        |                       |      |           |                    |            |          |     |
|-----|---------------|-----------------|------|-----------------|--------|-----------------------|------|-----------|--------------------|------------|----------|-----|
| 該当件 | <b>敷 3件(1</b> | -3件目を表示)        |      |                 |        |                       |      |           |                    |            |          |     |
| 削除  | 講義コード         | 講義名称            | 講義副題 | 関連学則科目          | 講義開講時期 | 校地                    | 講義区分 | 代表教員      | 科目分類               | 教室名        | 必選別      | 単位数 |
|     | 10010090      | 日本人のルーツ<br>をたどる |      | 日本人のルーツを<br>たどる | 通年     | 鳥丸学院大学(からすま<br>キャンパス) | 講義   | 紺野 勇      | 共通科目<br>一般教養<br>科目 | 視聴覚<br>室 1 | 選択       | 2   |
|     | 11923005      | 教育実習講義5         |      | 演習 I            | 通年     |                       |      | 沖田 哲      | 資格科目               |            | 選択       | 2   |
|     | 11991351      | 図書館情報学概<br>論Ⅱ   |      | 図書館情報学概論<br>Ⅱ   | 通年     | 鳥丸学院大学(からすま<br>キャンパス) | 講義   | 沖田 総<br>子 | 資格科目               | 視聴覚<br>室 1 | 資格関<br>係 | 2   |
|     |               |                 |      |                 |        |                       |      |           |                    |            |          |     |

新しい講義を追加する操作は以上です。

#### ※追加や削除の操作を確定するには、「登録」の操作が必要です。

(操作手順は、55ページの「【必須】登録 → 履修申請チェック」に記載しています。)

・登録している集中講義を削除

ー覧には既に履修申請している集中講義の一覧が表示されています。 (履修チェックが終了しているかどうかにかかわらず表示されます)

「削除」のチェックボックスを ON にすれば登録済みの集中講義を削除できます。

集中講義

🗒 抽選結果参照 🔛 成績状況参照

登録

|   | 講                         | 拼義;這加    |                 |      |                 |        |                       |      |           |                    |            |          |     |
|---|---------------------------|----------|-----------------|------|-----------------|--------|-----------------------|------|-----------|--------------------|------------|----------|-----|
| 亥 | <b>亥当件数 3件( 1−3件目を表示)</b> |          |                 |      |                 |        |                       |      |           |                    |            |          |     |
| 肖 | ᆙ涂                        | 講義コード    | 講義名称            | 講美記題 | 関連学則科目          | 講義開講時期 | 校地                    | 講義区分 | 代表教員      | 科目分類               | 教室名        | 必選別      | 単位数 |
| Γ |                           | 10010090 | 日本人のサーツ<br>参加とる |      | 日本人のルーツを<br>たどる | 通年     | 鳥丸学院大学(からすま<br>キャンパス) | 講義   | 紺野 勇<br>一 | 共通科目<br>一般教養<br>科目 | 視聴覚<br>室 1 | 選択       | 2   |
| F | z                         | 1323005  | 教育実習講義5         |      | 演習 I            | 通年     |                       |      | 沖田 哲      | 資格科目               |            | 選択       | 2   |
| Γ |                           | 11991351 | 図書館情報学概<br>論Ⅱ   |      | 図書館情報学概論<br>Ⅱ   | 通年     | 鳥丸学院大学(からすま<br>キャンバス) | 講義   | 沖田 総<br>子 | 資格科目               | 視聴覚<br>室 1 | 資格関<br>係 | 2   |

クリック(チェック ON にする)

登録

講義を削除する操作は以上です。

#### ※追加や削除の操作を確定するには、「登録」の操作が必要です。

(操作手順は、55ページの「【必須】登録 → 履修申請チェック」に記載しています。)

#### ※登録を削除できない集中講義

講義情報が表示されているが、「削除」のチェックボックスが表示されていない科目の削除は 行えません。(強制履修の設定となっている科目など)

| 削除 | 講義コード    | 講義名称            | 講義副題 | 関連学則科目          | 講義開講時期 | 校地                    | 講義区分 | 代表教員      | 科目分類               | 教室名        | 必選別  | 単位数 |
|----|----------|-----------------|------|-----------------|--------|-----------------------|------|-----------|--------------------|------------|------|-----|
|    | 10010090 | 日本人のルーツ<br>をたどる |      | 日本人のルーツを<br>たどる | 通年     | 鳥丸学院大学(からすま<br>キャンパス) | 講義   | 紺野 勇<br>一 | 共通科目<br>一般教養<br>科目 | 視聴覚<br>室 1 | 選択   | 2   |
|    | 11923005 | <u> </u>        |      | 「削除」<br>削除の操    | チェック   | -<br>7ボックスが無<br>えません。 | <、   | 折         | 咨格科日               |            | i₩‡₽ | 2   |

・集中講義のシラバス情報の参照

通常講義のシラバス参照方法と同じです。48ページを参照してください。

#### ③資格の申請

「履修申請(時間割)」画面の右上に表示されているメニュー「資格入力」をクリックすると 入力画面が表示されます。

| ◎ 履修申請(時間割) ×                          |                         |                                     |               |                 |
|----------------------------------------|-------------------------|-------------------------------------|---------------|-----------------|
|                                        | kus/www.ish/WellRishuS/ | " nw nz nz v RS_Ri huShinsei. Jiker |               | ☆ =             |
| この筬                                    |                         | と用しa                                | トセル           |                 |
|                                        |                         |                                     | メインスニュー ログデウト | ×117            |
| 11111111111111111111111111111111111111 |                         |                                     |               | スワート変更          |
| ↓Web履修申請 ↓Webシラバス ↓W                   | leb学生カルテ ⊾Web就職 ⊾Web時間  | 周割参照 ┕試験時間割参照 ┕₩eb掲                 | 局示板 ५₩eb奨学金申請 |                 |
| ● 履修申請(時間割)【前期】                        |                         |                                     |               |                 |
|                                        |                         |                                     |               |                 |
| 通年科目                                   | クリック 前期科目               | 後期科目                                | 集中講義等         |                 |
| 0単位                                    | 30単位                    | 2単位                                 | 4単位           |                 |
| ■ 履修時間割 ■ ■ 集中:                        | 講義入力 🛛 🛃 資格入力           |                                     |               |                 |
|                                        |                         |                                     | r***1) -      | P/#1420 - 4-07  |
| 具俗中調                                   |                         |                                     | 0 🖂           | 20月11日7月1日20月1日 |
| No 資格                                  |                         |                                     |               |                 |
| 1<br>選択なし                              |                         |                                     |               |                 |
| 2<br>選択なし                              |                         | ×                                   |               |                 |
| 3<br>選択なし                              |                         |                                     |               |                 |
|                                        |                         |                                     |               |                 |
|                                        |                         |                                     |               |                 |
| 申請している資格の情報                            | Bが一覧で表示されてい             | います。                                |               |                 |
| 取得したい資格の追加や                            | や、登録済みの資格の肖             | 川除が可能です。                            |               |                 |

④成績状況の参照

「履修申請(時間割)」画面の右上に表示されているメニュー「成績状況参照」をクリックすると 「学生カルテー成績情報」画面が表示されます。

修得成績の情報や、卒業要件集計状況を表示します。 成績修得済の講義のみが表示されます。

| ニカルテー成績      | 情報 - Google Chr     | ome              |                                                                                                    |                  |                                                                                                    |                                           |                                                                                                    |                                              |                                                                                                    |        |  |
|--------------|---------------------|------------------|----------------------------------------------------------------------------------------------------|------------------|----------------------------------------------------------------------------------------------------|-------------------------------------------|----------------------------------------------------------------------------------------------------|----------------------------------------------|----------------------------------------------------------------------------------------------------|--------|--|
| noserver02/G | akusei/web/Karte/We | ebGakuseiKarte/L | JL/WGK_SeisekiShosai                                                                                          | i.aspx?kojin_id= | 3461&gakusekijrer                                                                                                    | nban=1&joł                                | no_cd=140                                                                                                    | 0&Seise                                      | kiCall=WRS_F                                                                                                 | RishuS |  |
| ystem        | DD C                | ampusP           | 'lan Web S                                                                                                    | ervice           |                                                                                                    |                                           |                                                                                                    |                                              | (?<br>~JU7                                                                                                   |        |  |
| <b>凡</b> 櫛笥  | 一徳 様                |                  |                                                                                                    |                  |                                                                                                    |                                           |                                                                                                    | 🛞 ণ্টৰ                                       | ンドウを開じる                                                                                                    | ò      |  |
| <b>)</b> 学生力 | ルテ-成績情報             | R                |                                                                                                    |                  |                                                                                                    |                                           |                                                                                                    |                                              |                                                                                                    |        |  |
| 学籍番号         | 10211001            | 氏名               | 静箭 一德                                                                                                    |                  |                                                                                                    | 性別                                        | 1                                                                                                    | 男性                                           |                                                                                                    | 1      |  |
| 所属           | 鳥丸学院大学経済学           | 部経済学科経済          | 学コース                                                                                                    |                  | 在学区分 在学                                                                                                    |                                           |                                                                                                    |                                              |                                                                                                    | 1      |  |
| 学年           | 3                   | セメスター            | 5 クラス 経済2年Aクラス 出席番号 1                                                                                         |                  |                                                                                                    |                                           |                                                                                                    |                                              | 1                                                                                                    |        |  |
| 処理年度         |                     | 2012             |                                                                                                    | 処理学期             |                                                                                                    | 前期                                        | s in the second second se |                                              |                                                                                                    |        |  |
| 入学日          |                     | 2010年4月1日        |                                                                                                    | 修了予定日            |                                                                                                    | 2014                                      | 年3月26日                                                                                                    |                                              |                                                                                                    |        |  |
| 科目分類         | 科目分野                | 学則グループ           | 学則科目                                                                                                    |                  | 教員名                                                                                                    | 単位数                                       | 評価                                                                                                    | 年度                                           |                                                                                                    |        |  |
| 共通科目         | 一般教关利日              |                  | 2. ALL 1001*                                                                                                  |                  |                                                                                                    |                                           |                                                                                                    |                                              | 開講時期                                                                                                    |        |  |
|              | 8X9X981911          |                  | 目然と採現                                                                                                    |                  | 谷 四郎                                                                                                    | 2                                         | 不可                                                                                                    | 2010                                         | 開講時期<br>前期                                                                                                   |        |  |
|              | axaxaent 🗆          |                  | 自然と環境<br>自然と環境                                                                                                |                  | 谷 四郎<br>黒岡 雅人                                                                                                    | 2                                         | 不可<br>履修中                                                                                                    | 2010                                         | <ul><li>開講時期</li><li>前期</li><li>後期</li></ul>                                                                 |        |  |
|              |                     |                  | <ul> <li>自然と環境</li> <li>自然と環境</li> <li>心と健康</li> </ul>                                                        |                  | 谷 四郎<br><b>黒岡 雅人</b><br>春山 正一                                                                                                    | 2<br>2<br>2                               | 不可<br><u>履修中</u><br>履修中                                                                                                    | 2010                                         | 間講時期<br>前期<br>後期<br>前期                                                                                       |        |  |
|              | 30242386341         |                  | <ul> <li>自然と環境</li> <li>自然と環境</li> <li>心と健康</li> <li>高齢化社会とレク!</li> </ul>                                     | リエーション           | <ul> <li>谷四郎</li> <li>黒岡雅人</li> <li>青山正一</li> <li>黒岡雅人</li> </ul>                                                                                | 2<br>2<br>2<br>2<br>2                     | 不可<br>履修中<br>履修中<br>秀                                                                                                    | 2010                                         | 間講時期<br>前期<br>後期<br>前期<br>通年                                                                                 |        |  |
|              |                     |                  | <ul> <li>自然と環境</li> <li>自然と環境</li> <li>心と健康</li> <li>高齢化社会とレク!</li> <li>ボランティア論</li> </ul>                    | リエーション           | 谷四郎       黒岡雅人       青山正一       黒岡雅人       公四郎                                                                                                   | 2<br>2<br>2<br>2<br>2<br>2<br>2           | 不可<br><u>履修中</u><br>履修中<br><u>秀</u><br>良                                                                                                    | 2010<br>2010<br>2010<br>2010                 | 間講時期<br>前期<br>後期<br>前期<br>通年<br>前期                                                                           |        |  |
|              |                     |                  | <ul> <li>自然と環境</li> <li>自然と環境</li> <li>心と健康</li> <li>高齢化社会とレク!</li> <li>ボランティア論</li> <li>家族ドュニケッョン</li> </ul> | リエーション           | 谷四郎       黒岡雅人       青山正一       黒岡雅人       谷四郎       黄山、正一       「黄山、三一       「黄山、三一       「黄山、三一       「黄山、三一                                   | 2<br>2<br>2<br>2<br>2<br>2<br>2<br>2      | 不可<br>履修中<br>履修中<br>秀<br>良<br>良                                                                                                    | 2010<br>2010<br>2010<br>2010<br>2011         | <ul> <li>開講時期</li> <li>前期</li> <li>後期</li> <li>後期</li> <li>前期</li> <li>通年</li> <li>前期</li> <li>前期</li> </ul> |        |  |
|              |                     |                  | 自然と環境       自然と環境       心と健康       高額化社会としク!       ボランティア論       家族沢ミンティア<br>文化と芸術                            | ノエーション           | <ul> <li>谷 四郎</li> <li>黒岡 雅人</li> <li>書山 正一</li> <li>黒岡 雅人</li> <li>谷 四郎</li> <li>谷 四郎</li> <li>(芬 四郎</li> <li>(芬 四郎</li> <li>(新野 勇一)</li> </ul> | 2<br>2<br>2<br>2<br>2<br>2<br>2<br>2<br>2 | 不可<br><b>履修中</b><br><b>房</b><br>良<br>良<br>優                                                                                                    | 2010<br>2010<br>2010<br>2010<br>2011<br>2011 | 開講時期       前期       後期       前期       通年       前期       適年       前期       後期       前期       後期               |        |  |

| server02/Gakusei/     | web/Karte/Web | GakuseiK | arte/UI/V | VGK_Seise | kiShosai.aspx?koji | n_id=3461 | &gakı | sekije | nban=1&jo | ho_cd=140 | 0&Seisek | iCall=WRS_Rishu | Shinse    |     |   |
|-----------------------|---------------|----------|-----------|-----------|--------------------|-----------|-------|--------|-----------|-----------|----------|-----------------|-----------|-----|---|
| 卒業番号                  | \$000000      |          |           |           |                    |           |       |        |           |           |          |                 |           |     |   |
| 論文テーマ                 |               |          |           |           |                    |           |       |        |           |           |          |                 |           |     |   |
| 要旨                    |               |          |           |           |                    |           |       |        |           |           |          |                 |           |     |   |
| 【卒業要件集計構<br>卒業力リキュラム名 | 】<br>5称:経済学部) | 用卒業要件    | tg g      |           |                    |           |       |        |           |           |          |                 |           |     |   |
|                       |               | 共通       |           |           | 学部共通               |           | 専     | 19     |           | 自由        | Ħ        | A11-1           |           |     |   |
|                       |               | 一般教藝     | ŧ         | 英語        | 必修                 | 選択        | æ     | 億      | 選択        |           |          | A28T            |           |     |   |
| 要件必要単位数               |               |          | 20        | 8         | 6                  | 2         | 0     | 18     | 36        |           |          | 124             |           |     |   |
| 修得済単位数                |               |          | 18        | 6         | 0                  |           | 8     | 4      | 28        | 2         | 66       | 66              |           |     |   |
| 履修中単位数                |               |          | 8         | 2         | 2                  |           | 4     | 6      | 10        | 4         | 36       | 36              |           |     |   |
| 認定清単位数                |               |          | 18        | 6         | 0                  |           | 8     | 4      | 28        | 2         | 66       | 66              |           |     |   |
| 認定可能履修単位              | 故             |          | 8         | 2         | 2                  |           | 4     | 6      | 10        | 4         | 36       | 36              |           |     |   |
| 修得済振替単位数              |               |          | 0         | 0         | 0                  |           | 0     | 0      | 0         | 0         | 0        | 0               |           |     |   |
| 履修中振替単位数              |               |          | 0         | 0         | 0                  |           | 0     | 0      | 0         | 0         | 0        | 0               |           |     |   |
| 判定用単位数                |               |          | 26        | 8         | 2                  | 1         | 2     | 10     | 38        | 6         | 102      | 102             |           |     |   |
| 不足単位数                 |               |          | 0         | 0         | 4                  |           | 8     | 8      | 0         | 0         | 22       | 22              |           |     |   |
| (GPA III)             |               |          |           |           |                    |           |       |        |           |           |          |                 |           |     |   |
| GPA年度                 | GPA時期         |          | GPA値      |           | 累計GPA値             |           | 秀     | 優      | 良         | न         |          |                 |           |     |   |
| 2010                  | 前期            |          |           | 1.00      |                    | 1.00      |       | 1      | 0         | 2         | <u> </u> | 町面を             | 閉じる場      | 合は  |   |
| 2010                  | 後期            |          |           | 1.57      |                    | 1.40      |       | 4      | 3         | 3         |          |                 |           |     |   |
| 2011                  | 前期            |          |           | 1.54      |                    | 1.44      |       | 0      | 4         | 3         | _ /      | クリック            | クしてく      | ださい | 0 |
| 2011                  | 後期            |          |           | 1.33      |                    | 1.42      |       | 1      | 2         | 1         |          |                 |           |     |   |
| 2012                  | 前期            |          |           | 0.00      |                    | 1.42      |       |        |           |           |          |                 |           |     |   |
|                       |               |          |           |           |                    |           |       |        |           |           | ■ 24     | (ンドウを閉じる        | $\square$ |     |   |

【必須】登録 → 履修申請チェック

①時間割形式での通常講義の履修申請、②集中講義の履修申請について、追加・削除の操作を行った場合、操作の内容を登録する必要があります。

※「登録」の操作を行わない場合、登録内容が反映されませんのでご注意ください※

・操作方法

①~②のいずれかから登録を行えば、①~②で入力していた内容が全て登録確定されます。
 ① での画面を例に操作を説明します。

入力画面の右下に表示されている「登録に進む」ボタンをクリックしてください。

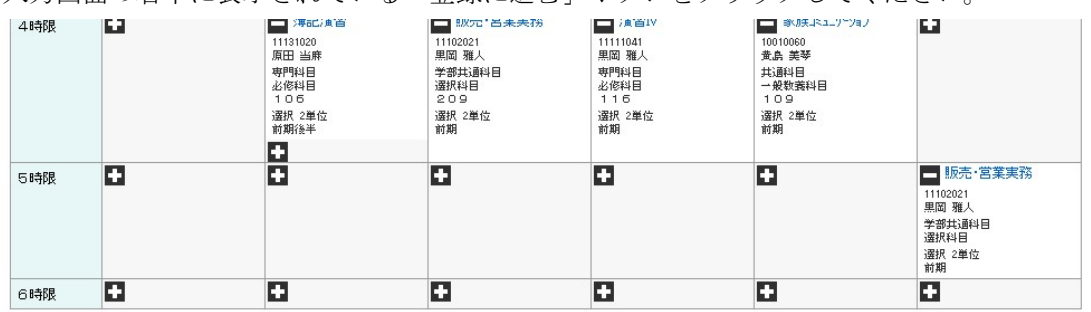

|     | 月曜日 | 火曜日      | 水曜日 | 木曜日 | 金曜日 | 土曜日 |
|-----|-----|----------|-----|-----|-----|-----|
| 1時限 | •   | •        | •   | ÷   | ÷   | ÷   |
| 2時限 | •   | ÷        | •   | •   | ÷   | ÷   |
| 3時限 | 0   | •        | •   | ÷   | ÷   | ÷   |
| 時限  |     | •        | ÷   | •   | •   | ÷   |
| 時限  |     | <b>•</b> | ÷   | +   | +   | +   |
| 3時限 | +   | •        | •   | +   | •   | •   |

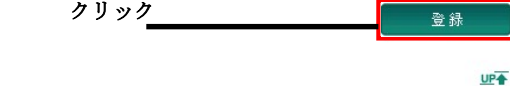

UP

確認のダイアログが表示されます。

登録を確定してよければ「OK」ボタンをクリックしてください。

「キャンセル」をクリックすれば登録は行われません。(入力画面に戻る)

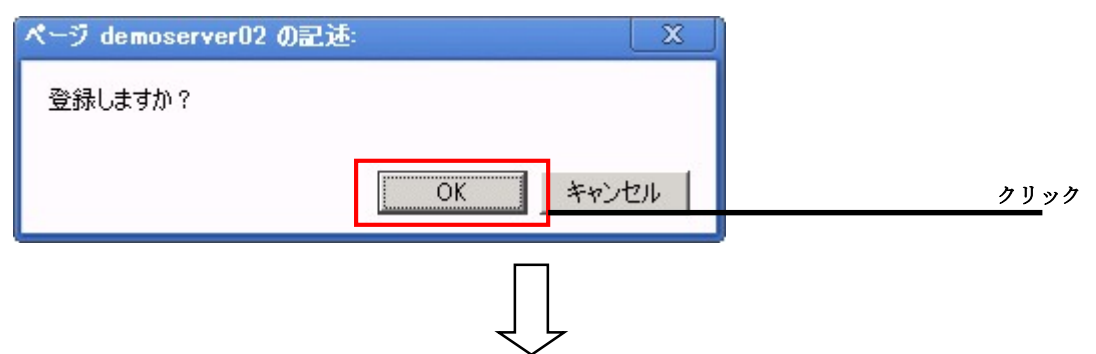

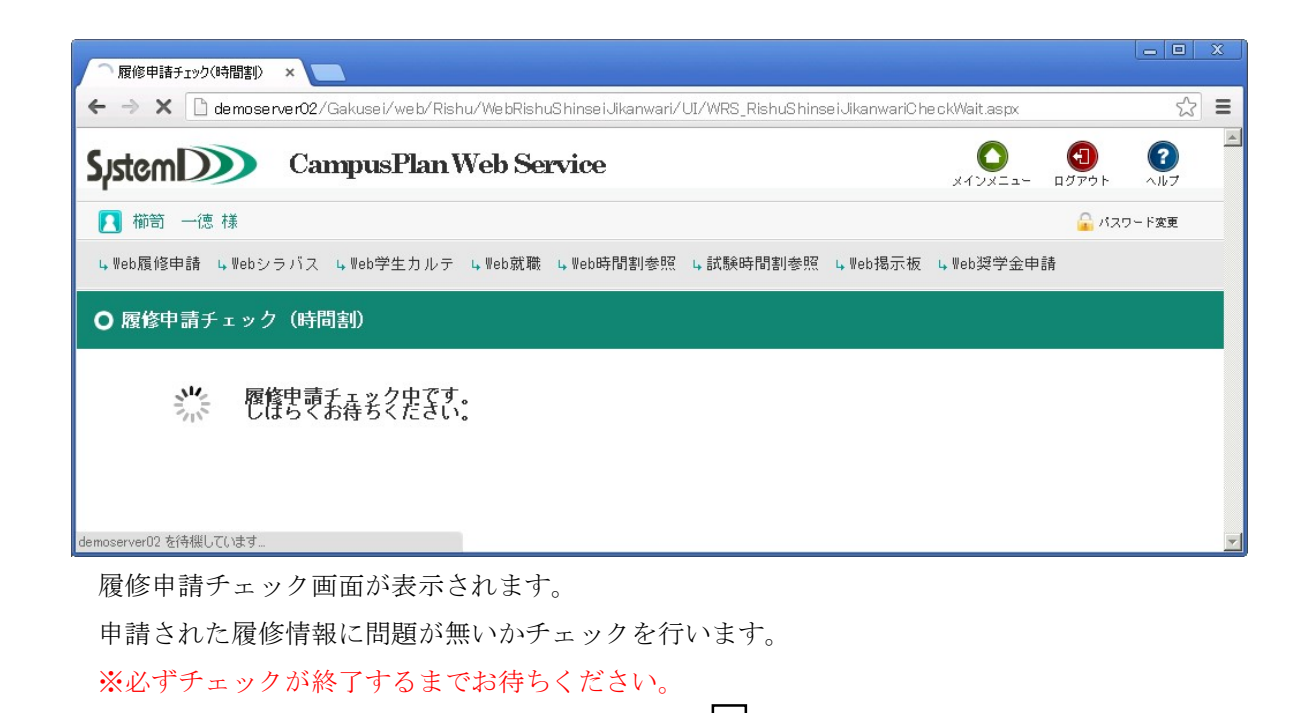

「履修申請チェック登録完了」画面が表示されます。

履修申請チェックにエラーがない場合は下図の完了のメッセージが表示されます。

| C C C C C C C C C C C C C C C C C C C                            | - ロ X<br>を<br>検索… ター 命 会 隠 @    |
|------------------------------------------------------------------|---------------------------------|
|                                                                  | Х<br>х Т ) Х = 1 -<br>р У 7 ) К |
| ■ 【 櫛笥 一徳 様                                                      | 🔒 バスワード変更                       |
| ● 履修申請チェック(時間割)登録完了                                              |                                 |
| 履修申請登録が完了しました。<br>履修チェック結果(時間割)から申請状況を確認してください。<br>履修チェック結果を確認する |                                 |
|                                                                  | 履修チェック結果(時間割)                   |
|                                                                  | 画面に移動します。                       |

エラーがある場合、下図のいずれかのメッセージが表示されます。

| (今) (愛) http:// <b>vm-abe</b> /Gakusei/web/User/HKOH/Rishu/WebRishuShinseiJikanwari/UI/WRS_RishuShinse マ 🖒   検索 | × ロ ー<br>● 競 ☆ ☆ ① - Q |
|----------------------------------------------------------------------------------------------------|------------------------|
|                                                                                                    |                        |
| System Campus Plan Web Service                                                                                  | く<br>メインメニュー ログアウト     |
| ■ 【】 櫛笥 一徳 様                                                                                                    | 🔒 パスワード変更              |
| ● 履修申請チェック(時間割)登録完了                                                                                             |                        |
| 履修申請に全体エラー、講義エラーがあります。<br>講義の一部が申請されていません。<br>履修チェック結果を確認する                                                     |                        |
|                                                                                                    |                        |

| ● 履修申請チェッ | ック(時間割)登録完了                          |
|-----------|--------------------------------------|
|           | 履修申請に講義エラーがあります。<br>講義の一部が申請されていません。 |
|           | 履修チェック結果を確認する                        |
|           |                                      |

| ● 履修申請チェッ | ック(時間割)登録完了                             |
|-----------|-----------------------------------------|
|           | <b>履修申請に全体エラーがあります。</b><br>講義は申請されています。 |
|           | 履修チェック結果を確認する                           |
|           |                                         |

(エラーを含む)を確認することができる「履修チェック結果(時間割)」画面に移動します。※Web 履修申請のメニューの「履修チェック結果(時間割)」クリックでも同様に移動します。

エラー内容を確認し、エラーが無くなるよう履修登録科目を修正してください。

## 1-4 履修チェック結果(時間割)

Web 履修申請のメニューの「履修チェック結果(時間割)」をクリックすると

下記のような画面が表示されます。

※「履修申請チェック登録完了」の「履修チェック結果を確認する。」ボタンからでも同様です。

| S            | ystemD   | 🕥 Campu       | ısPlan We                                                  | b Serv  | vice   |         |                                             |                                                                           | ×10        |      | (1)<br>ログアウト | <b>?</b><br>ヘルプ |
|--------------|----------|---------------|------------------------------------------------------------|---------|--------|---------|---------------------------------------------|---------------------------------------------------------------------------|------------|------|--------------|-----------------|
|              | 🖪 櫛笥 一徳  | 様             |                                                            |         |        |         |                                             |                                                                           |            |      | 🔒 KZ         | ワード変更           |
|              | ↓Web履修申請 | ⊾₩ebシラバス ⊾₩ek | 学生カルテ 🖣 🕷                                                  | eb就職 Ц  | ↓Web時間 | 割参照 4 討 | 【験時                                         | 間割参照 цWeb                                                                 | 揭示板 💪 Web到 | 足学金申 | 請            |                 |
| (            | Ο 履修チェッ  | ク結果(時間割)      |                                                            |         |        |         |                                             |                                                                           |            |      |              | 3 歸             |
|              | 学籍番号     | 10211001      |                                                            |         |        | 郵便番号    | !                                           | 5450041                                                                   |            |      |              |                 |
|              | 氏名       | 櫛笥 一徳         |                                                            |         |        | 住所 1    | :                                           | 大阪府大阪市阿倍野                                                                 | 呕共立通       |      |              |                 |
|              | 学部       | 烏丸学院大学経済学部    | 経済学科経済学コース                                                 | 料経済学コース |        |         |                                             | 84473 - 20773                                                             |            |      |              |                 |
|              | 学年       | 3年            | セメスタ 5                                                     | 5セメスタ   |        | 住所3     |                                             | 00ビル2F                                                                    |            |      |              |                 |
| 2            | 講義エラーあり  |               |                                                            |         |        |         |                                             |                                                                           |            |      |              |                 |
|              |          |               |                                                            |         |        |         |                                             |                                                                           | Ē          | 抽選結果 | 参照 📑 🛙       | 成績状況参照          |
| $\mathbb{D}$ |          | 月曜日           | 火曜日                                                        | ;       | 水曜日    |         | 木曜日                                         | 3                                                                         | 金曜日        |      | 土曜日          |                 |
|              | 18寺限     |               | 国際商務論I<br>11132220<br>黄島美琴<br>専門科目<br>遠択科目<br>203<br>译択2単位 |         |        |         | 会計<br>1113<br>土方<br>平<br>必<br>215<br>遅<br>沢 | 学基礎<br>1040<br>雅人<br>料目<br>;<br>;<br>;<br>;<br>;<br>;<br>;<br>;<br>;<br>; |            |      |              |                 |

履修登録が完了した後、申請された履修情報に問題が無いかチェック後の結果情報を 本機能で公開します。

①履修確定情報 ※卒業要件集計状況等の情報も表示されます。

2履修エラーの確認

③履修情報を PDF 出力(履修エラー情報も含む) \*61 ページ参照

#### ①履修確定情報の確認

システムでチェックを行った結果、問題なく履修できると判断された講義情報を表示しています。 通常講義については前後期に分けた時間割表形式で表示し、集中講義については通常講義の後期の 情報の下に一覧形式で表示します。

内容に間違いが無いかご確認ください。

|      | 月曜日                                                                   | 火曜日                                                                       | 水曜日                                                                        | 木曜日                                                                          | 金曜日 | 土曜日                                                                      |
|------|-----------------------------------------------------------------------|---------------------------------------------------------------------------|----------------------------------------------------------------------------|------------------------------------------------------------------------------|-----|--------------------------------------------------------------------------|
| 時限   |                                                                       |                                                                           |                                                                            | 会計学基礎<br>11131040<br>土方 現人<br>専門科目<br>必常科目<br>215<br>選択 2 単位<br>計期           |     |                                                                          |
| 20時限 |                                                                       | ビジネスプログラミング<br>11132310<br>貴島 裕子<br>専門以日<br>選択以日<br>規騎覚室1<br>選択 2単位<br>若朝 | 経営学 I<br>11132010<br>白石統刊<br>専門科日<br>違訳科目<br>2005<br>選択 2 単位<br>計列         | コンピュータ・データ分析<br>1110(2000<br>地野 身ー<br>学部共通科目<br>道訳科目<br>103<br>通訳 2 単位<br>計期 |     |                                                                          |
| 神服   | 経済学入門<br>1110000<br>税績取太<br>学部共満4日<br>必保4日<br>101<br>選択2単位<br>前期      | 経営学概論 I<br>11102110<br>魚羽美奈子<br>学部試過4日<br>1011<br>選択2単位<br>前期             | 英語 I<br>10021010<br>魚羽当離<br>共通4日<br>英語4日<br>208<br>選択,単位<br>前期             | [演習Ⅱ<br>11111020<br>原間結子<br>時門41日<br>初帯攻室1<br>通常文室1<br>通常文室1<br>通常文章位<br>前期  |     |                                                                          |
| 14寺限 | 英語 III<br>10021033<br>山南 大助<br>共通料目<br>英語科目<br>現務探索1<br>選択(2単位<br>幹期) | 第記2賞習<br>1113000<br>原田当年<br>専門科目<br>北部科目<br>105<br>選択2単位<br>若期後半          | 15元・営業実務<br>11102021<br>単同 敬人<br>学部は3時1日<br>選択41日<br>2009<br>選択 2 単位<br>計列 | 2 2 2 1111041<br>用回 務人<br>専門和日<br>必済科目<br>1.16<br>遠訳 2 単位<br>計期              |     |                                                                          |
| 51時限 |                                                                       |                                                                           |                                                                            |                                                                              |     | 販売:営業実務<br>11102021<br>果同 強人<br>学想共調4日<br>通用化目<br>通用化自<br>通用(2 単位<br>前期) |
| 6時限  |                                                                       |                                                                           |                                                                            |                                                                              |     |                                                                          |

#### 後期

|      | 月曜日                                                                                                    | 火曜日 | 水曜日 | 木曜日 | 金曜日 | 土曜日 |
|------|----------------------------------------------------------------------------------------------------|-----|-----|-----|-----|-----|
| 1時限  |                                                                                                    |     |     |     |     |     |
| 29寺隊 | <ul> <li>自然と環境</li> <li>10010010</li> <li>黒岡 現人</li> <li>其通料目</li> <li>一般数数料目</li> <li>105</li> <li>通択2単位</li> <li>後期</li> </ul> |     |     |     |     |     |
| 3時限  |                                                                                                    |     |     |     |     |     |
| 48等限 |                                                                                                    |     |     |     |     |     |
| 58寺限 |                                                                                                    |     |     |     |     |     |
| 6時限  |                                                                                                    |     |     |     |     |     |
|      |                                                                                                    |     |     |     |     | UP  |

#### 集中講義

| 講義コード    | 講義名称        | 開講時期 | 代表教員  | 科目分類        | 教室名   | 必遭別 | 単位数 |
|----------|-------------|------|-------|-------------|-------|-----|-----|
| 10010090 | 日本人のルーツをたどる | 通年   | 紺野 勇一 | 共通科目 一般教義科目 | 視聴覚室1 | 選択  | 2   |
| 11923005 | 教育実習講義5     | 通年   | 沖田 哲  | 資格科目        |       | 選択  | 2   |

#### 2履修エラーの確認

チェック結果にエラーがあったかどうかを表示しています。

エラーがあると表示されている場合は、再度、履修登録(履修修正)等の作業が必要になる可能性 があるので必ず、エラーの内容を確認してください。

#### ・エラーがない場合

| Ο 履修チェ | ック結果(時   | 間割)         |       |       |            |  |
|--------|----------|-------------|-------|-------|------------|--|
|        |          |             |       |       |            |  |
| 学籍番号   | 10211003 |             |       | 郵便番号  |            |  |
| 氏名     | 佐女牛井 等   | 佐女牛井 等      |       |       | 「エラーなし」    |  |
| 学部     | 烏丸学院大学   | 経済学部経済学科経済学 | コース   | (主所 2 | と表示されています。 |  |
| 学年     | 3年       | セメスタ        | 5セメスタ | 住所3   |            |  |
| エラーなし  |          |             |       |       |            |  |

#### ・エラーがある場合

|        | /和木(町 町音!) |           | 「エラーなし」以外の文字が |      |               |
|--------|------------|-----------|---------------|------|---------------|
|        |            |           |               |      | 「エノーなし」以外の文子が |
| 学籍番号 1 | 10211001   |           |               | 郵便番号 | 表示されています。     |
| 氏名     | 櫛笥 一徳      |           |               | 住所 1 | (「港美ィラーなり」わじ) |
| 学部     | 烏丸学院大学経済学部 | 経済学科経済学コー | -ス            | 住所2  | 「講我エノーのり」など   |
| 学年 3   | 3年         | セメスタ      | 5セメスタ         | 住所3  |               |

### エラーがある場合、履修確定した講義情報の下にエラーとなった講義の情報が表示されます。

| 講義コード    | 講義名称        | 開講時期 | 代表教員  | 科目分類        | 教室名   | 必選別 | 単位数 |
|----------|-------------|------|-------|-------------|-------|-----|-----|
| 10010090 | 日本人のルーツをたどる | 通年   | 紺野 勇一 | 共通科目 一般教養科目 | 視聴覚室1 | 選択  |     |

| エラー講義    |              |               |  |
|----------|--------------|---------------|--|
| 講義コード    | 講義名称         | エラー内容         |  |
| 10010020 | 機械工学概論Ⅱ      | 重視履修チェックエラー   |  |
| 10010180 | 情報版活用 Ⅱ      | 曜日時限重複チェックエラー |  |
| 10010180 | 情報活用工        | 重視履修チェックエラー   |  |
| 11102100 | コンピュータ・データ分析 | 曜日時限重禎チェックエラー |  |

卒業要件集計欄

#### ③履修情報の PDF 出力

PDF ボタンをクリックすることで表示されている履修情報を PDF 出力することができます。

| Ο 履修チェ | ック結果(時間割)   | ファイルのダウンロード                           | ×                                                                                     | ]           | PDF |
|--------|-------------|---------------------------------------|---------------------------------------------------------------------------------------|-------------|-----|
|        |             | このファイルを開くか、または                        | (保存しますか?                                                                              |             | Ζ   |
| 学籍番号   | 10211001    | 名前: 10<br>予算: Ad                      | lobe Acrobat Document                                                                 | カリック        |     |
| 氏名     | 櫛笥 一徳       | 発信元: de                               | moserver02                                                                            | · · · · · · |     |
| 学部     | 烏丸学院大学経済学部経 |                                       | 開(( <u>0</u> )   保存( <u>S</u> )   <del>キャンセル</del>                                    |             |     |
| 学年     | 3年 1        |                                       |                                                                                       |             |     |
| 講義エラーあ | ıj          | インターネットのファ<br>を起こすものもあり<br>存したりしないでく; | イルは役に立ちますが、ファイルによってはコンピューターに問題<br>ます。発信元が信頼できない場合は、このファイルを開いたり保<br>だざい。 <u>危険性の説明</u> |             |     |
| 前期     | 1           |                                       |                                                                                       | □□ 成績状      | 況参照 |

保存ボタンをクリックして PDF ファイルを保存してください。 ※開くをクリックした場合、PDF に関連付いているアプリケーションが起動します。 ※ファイル名はデフォルト、学籍番号\_YYYYMDDhhmm.pdf になります。 ※履修チェックエラーがある場合、エラー内容も出力されます。

#### 1-5 履修状況表示(時間割)

Web 履修申請のメニューにて「履修状況表示(時間割)」をクリックすると

下記のような画面が表示されます。

| 履修状況表示( | 時間割〉 ×               | 3                                                                |            |                                 |              |                                                            |                                    |                     |                     | - O X           | 3 |
|---------|----------------------|------------------------------------------------------------------|------------|---------------------------------|--------------|------------------------------------------------------------|------------------------------------|---------------------|---------------------|-----------------|---|
| → C 🗋   | demoserver02/0       | Gakusei/web/Rishu                                                | /WebRishuS | hinseiJika                      | inwariJo kyo | /UI/WRS                                                    | Jikanwari Jo kyo.aspx              |                     |                     | 5               | = |
| stemD   | 🕥 Car                | mpusPlan W                                                       | 'eb Ser    | vice                            |              |                                                            |                                    | <b>0</b><br>x12x==- | <b>(1)</b><br>ログアウト | <b>?</b><br>ヘルプ |   |
| 3 櫛笥 一領 | 恵 林美                 |                                                                  |            |                                 |              |                                                            |                                    |                     | 🔒 M25               | リード変更           |   |
| Web履修申請 | ⊾₩ebシラバス             | ⊾ Web学生力ルテ ι                                                     | ↓Web就職 ।   | ⊾ Web時間                         | 割参照 4 訃      | 成験時間割                                                      | 参照 ⊾₩eb揭示板 ⊾                       | ₩eb奨学金申             | 書                   |                 |   |
| )履修状况ā  | 表示(時間割)              |                                                                  |            |                                 |              |                                                            |                                    |                     |                     | ₽DF             |   |
| 学籍番号    | 10211001             |                                                                  |            |                                 | 郵便番号         | 54500                                                      | 5450041                            |                     |                     |                 |   |
| 氏名      | 櫛笥 一徳                |                                                                  |            |                                 | 住所 1         | 大阪                                                         | 大阪府大阪市阿倍野区共立通                      |                     |                     |                 |   |
| 学部      | 鳥丸学院大学経済学部経済学科経済学コース |                                                                  |            |                                 | 住所2          | 84473                                                      | 84473 - 20773                      |                     |                     |                 |   |
| 学年      | 3年                   | 3年 セメスタ 5セメスタ                                                    |            |                                 | 住所3          | 00                                                         | 00ビル2F                             |                     |                     |                 |   |
| 前期      |                      |                                                                  |            |                                 |              |                                                            |                                    | 🗒 抽選結果参             | 照 🗒 🖻               | 諸状況参照           |   |
|         | 月曜日                  | 火曜日                                                              | :          | 水曜日                             |              | 木曜日                                                        | 金曜日                                |                     | 土曜日                 |                 |   |
| 1時限     |                      | 国際商務編<br>11132220<br>東島英等<br>専門科目<br>選択科目<br>203<br>選択 2単位<br>封期 | П          |                                 |              | 会計学基刊<br>11131040<br>土方 雅人<br>専門科目<br>215<br>選択 2 単位<br>前期 | ž                                  |                     |                     |                 |   |
| 2時限     |                      | 英語亚<br>10021032<br>黒岡 師利<br>士语科目                                 |            | 演習Ⅳ<br>11111040<br>鳥羽当麻<br>専門科目 |              |                                                            | 国際金融<br>11102040<br>井上敬太<br>学報共済83 | Â                   |                     |                 | • |

履修登録が完了した後、申請された履修情報に問題が無いかシステム側でチェックを行い、 問題なく履修できると判断された講義(履修確定した講義)の情報を本機能で公開します。 通常講義や集中講義の履修確定情報の他に、卒業要件集計状況等の情報も表示します。 履修情報は、PDFボタンをクリックすることで PDF ファイルとして保存することもできます。

履修修正期間中や、履修チェック結果が出るまでの期間に履修状況を確認したい場合に、ご確認くだ さい。

※履修期間中等で、後日抽選となった講義も表示されます。(抽選処理で不許可となった場合、 自動的に削除されます。)

※履修申請された講義があってもシステムでのチェックが完了していない場合やエラーがあると、 講義が表示されません。

## 1-6 抽選結果参照

Web 履修申請、履修チェック結果、履修状況表示の画面に「抽選結果参照」があります。 クリックすると下記のような画面が表示され、抽選講義の結果を確認することができます。

#### ○ 抽選結果

#### 通年科目

| 抽選<br>結果 | 開設 | 前期<br>曜日時限 | 後期<br>曜日時限 | 講義コード     | 講義名称       | 代表教員       |
|----------|----|------------|------------|-----------|------------|------------|
| 0        | 通年 | 月1、月2      | 金4、金5      | 015002103 | ドイツ語IB     | 898 (B)    |
| 0        | 通年 | 火2         | 火2         | 020092101 | 国語表現法B     | DEPT DEPT. |
| ×        | 通年 | 7/53       | 水3         | 024041101 | 化学A        | 80-1-81    |
| ×        | 通年 | 木4         | 木4         | 0A4090102 | インターネット起業論 | 8.0        |
| 未        | 通年 | 集中         | 集中         | 0B2031101 | 税法Ⅱ        | Non Base   |

#### 前期科目

#### 〇:受講可、×:受講不可、未:未抽選

| 抽選<br>結果 | 開設 | 前期<br>曜日時限 | 後期<br>曜日時限 | 講義コード     | 講義名称       | 代表教員        |
|----------|----|------------|------------|-----------|------------|-------------|
| 0        | 前期 | 月1、月2      |            | 015002103 | ドイツ語IB     | 1000 101    |
| 0        | 前期 | 火2         |            | 020092101 | 国語表現法B     | 40 H.       |
| ×        | 前期 | 7/53       |            | 024041101 | 化学A        | 100 1007    |
| ×        | 前期 | 木4         |            | 0A4090102 | インターネット起業論 |             |
| 未        | 前期 | 集中         |            | 0B2031101 | 税法Ⅱ        | 100 Million |

#### 後期科目

#### 〇:受講可、×:受講不可、未:未抽選

| 抽選<br>結果 | 開設 | 前期<br>曜日時限 | 後期<br>曜日時限 | 講義コード     | 講義名称   | 代表教員   |
|----------|----|------------|------------|-----------|--------|--------|
| 0        | 後期 |            | 金4、金5      | 015002103 | ドイツ語IB | - 10 M |

- 63 -